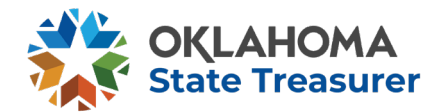

#### Unclaimed Property On-line NAUPA File Holder reporting.

Proceed to: <a href="http://www.ok.gov/treasurer/">http://www.ok.gov/treasurer/</a>

Using the Unclaimed Property Menu Item go to Holder Information: <u>https://oklahoma.gov/treasurer/unclaimed-property/holder-information.html</u>

You can find the link to the Holder reporting on-line module in the first block on the left side.

Oklahoma's on-line holder reporting is an exclusive secure source for holders to submit their electronic files via a controlled secure environment. First time users will need to register. 1. Holders must create a NAUPA formatted file and save it to a location on their computer for retrieval. 2. Holder will proceed to the Unclaimed Property on-line module site: <u>https://ostdnet.ost.state.ok.us/Account/Login</u>

- 1) If you are a new user, click Register New Account
- 2) Complete the New Account information.
- 3) Click the Register button and after you have registered successfully the following screen will pop-up:

| Account Log in                |
|-------------------------------|
| Email                         |
| Email                         |
| Password                      |
| Password                      |
| Remember me?                  |
| Log in » Register New Account |
| Forget your password?         |
| Resend email verification     |

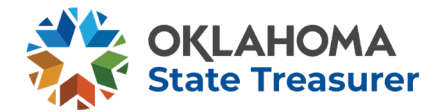

# *Note: Items with a red asterisk \* must be completed. Please complete as many fields as possible.*

Please keep your company and contact information updated. This data should be transmitted to the state with your report filings in order to update your account information in the State's system.

# VERIFICATION OF YOUR USER INFORMATION IS REQUIRED FOR THIS PROCESS

| Email                                                                                                    |                                                                                                    |                                                                 |                                                 |   |
|----------------------------------------------------------------------------------------------------|----------------------------------------------------------------------------------------------------|-----------------------------------------------------------------|-------------------------------------------------|---|
| Confirm Email address*                                                                                                |                                                                                                    |                                                                 |                                                 |   |
| Confirm Email                                                                                                    |                                                                                                    |                                                                 |                                                 |   |
| Password*                                                                                                    |                                                                                                    |                                                                 |                                                 |   |
| Passwords must be between 8<br># !). Passwords must have at l                                                         | 8 and 26 characters and contain at least one spec<br>least one digit ("0"-"9") and at least one uppercase | cial character (e.g. \$ , \ &.<br>('A'-'Z').                    |                                                 |   |
| Password                                                                                                    |                                                                                                    |                                                                 |                                                 |   |
| Confirm password*                                                                                                    |                                                                                                    |                                                                 |                                                 |   |
| Password                                                                                                    |                                                                                                    |                                                                 |                                                 |   |
|                                                                                                    |                                                                                                    |                                                                 |                                                 |   |
| First name*                                                                                                    | Last name*                                                                                                |                                                                 |                                                 |   |
| First name*                                                                                                    | Last name*                                                                                                |                                                                 |                                                 |   |
| First name*<br>First name<br>Mobile Phone* (Mobile/SMS (                                                              | Last name* Last name Capable) We will use this to send SMS verificatio                                    | n codes if you cannot rec                                       | eive emails from us                             |   |
| First name*<br>First name<br>Mobile Phone* (Mobile/SMS (<br>Phone                                                     | Last name*<br>Last name<br>Capable) We will use this to send SMS verificatio                              | n codes if you cannot rec                                       | eive emails from us                             |   |
| First name*<br>First name<br>Mobile Phone* (Mobile/SMS (<br>Phone<br>Company*                                         | Last name*<br>Last name<br>Capable) We will use this to send SMS verificatio<br>Job title                 | n codes if you cannot rec<br>Contact f                          | eive emails from us<br>type*                    |   |
| First name*<br>First name<br>Mobile Phone* (Mobile/SMS (<br>Phone<br>Company*<br>Company                              | Last name*<br>Last name<br>Capable) We will use this to send SMS verificatio                              | n codes if you cannot rec<br>Contact t<br>Annual                | eive emails from us<br><b>type*</b><br>I Report | ~ |
| First name* First name Mobile Phone* (Mobile/SMS ( Phone Company* Company Street address*                             | Last name* Last name Capable) We will use this to send SMS verificatio Job title Job title                | n codes if you cannot rec<br>Contact t<br>Annual                | eive emails from us<br>type*<br>I Report        | ~ |
| First name* First name Mobile Phone* (Mobile/SMS ( Phone Company* Company Street address* Street                      | Last name*<br>Last name<br>Capable) We will use this to send SMS verificatio<br>Job title<br>Job title    | n codes if you cannot rec<br>Contact f                          | eive emails from us<br>type*<br>I Report        | ~ |
| First name* First name Mobile Phone* (Mobile/SMS ( Phone Company* Company Street address* Street City*                | Last name* Last name Capable) We will use this to send SMS verificatio Job title Job title State*         | n codes if you cannot rec<br>Contact f<br>Annual<br>Zip*        | eive emails from us<br>type*<br>I Report        | ~ |
| First name* First name Wobile Phone* (Mobile/SMS ) Phone Company* Company Street address* Street City* City           | Last name* Last name Capable) We will use this to send SMS verificatio Job title Job title State* Alabama | n codes if you cannot rec<br>Contact t<br>Annual<br>Zip*        | eive emails from us<br>type*<br>I Report        | ~ |
| First name* First name Mobile Phone* (Mobile/SMS ( Phone Company* Company Street address* Street City* City Bosisters | Last name* Last name Capable) We will use this to send SMS verificatio Job title Job title State* Alabama | n codes if you cannot rec<br>Contact f<br>Annual<br>Zip*<br>Zip | eive emails from us<br>type*<br>I Report        | ~ |

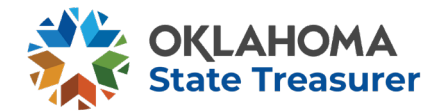

# *Note: Items with a red asterisk \* must be completed. Please complete as much information as possible.*

Please keep your company and contact information updated. This data should be transmitted to the state with your report filings in order to update your account information in the State's system.

# VERIFICATION OF YOUR USER INFORMATION IS REQUIRED FOR THIS PROCESS

| Check your email at:                          |         |
|-----------------------------------------------|---------|
| scott.cardweii.ctrigtreasurer.ok.gov          |         |
| Find the security code we sent and type or pa | aste it |
| below                                         |         |
| curity Code                                   |         |
|                                               |         |

Once you have verified your email. You will be able to log onto the State Holder Reporting website.

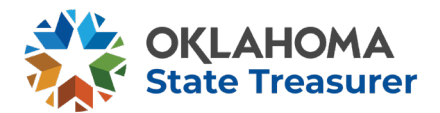

| our Reports            | All Positive Negative |      | Search |
|------------------------|-----------------------|------|--------|
|                        |                       |      |        |
| No reports found creat | te a report below     |      |        |
|                        |                       |      |        |
|                        |                       |      |        |
|                        |                       | Page | Go     |

Part II – Upload NAUPA formatted file:

- 1. Click Create New Report
- 2. Click Select File
- 3. <u>Select the file on your hard drive and click open.</u>
- 4. Click the Upload button.

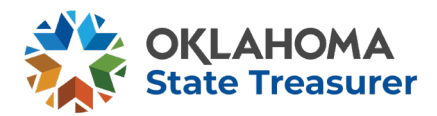

| Select your Naupa file from your computer (.hde encrypted or plain<br>text naupa file) and upload it to begin<br>NOTE: You must be using a supported browser<br>(Internet Explorer 10+, Google Chrome, Safari, Mozilla Firefox)<br>Select File<br>File Name:<br>NaupaEncrypted Scott and Company OK 202hde<br>Size: |
|----------------------------------------------------------------------------------------------------|
| NOTE: You must be using a supported browser<br>(Internet Explorer 10+, Google Chrome, Safari, Mozilla Firefox)<br>Select File<br>File Name:<br>NaupaEncrypted Scott and Company OK 202hde<br>Size:                                                                                                    |
| Select File File Name: NaupaEncrypted Scott and Company OK 202hde Size: Unload                                                                                                    |
| File Name:<br>NaupaEncrypted Scott and Company OK 202hde<br>Size:                                                                                                    |
| Size:                                                                                                    |
| 1.1 kB                                                                                                    |
|                                                                                                    |
|                                                                                                    |

You can now **<u>Submit Report</u>** to State or Continue to fine details.

| Scott and Company<br>Tax ID: 99-9999999<br>QUINCY , MA |                                     |                           | Amo    | ount Reported: \$0.00 |
|--------------------------------------------------------|-------------------------------------|---------------------------|--------|-----------------------|
| Prope                                                  | erty list Only first<br>Description | 10 are displayed<br>Owner | Shares | Amount                |
|                                                        |                                     | UNKNOWN,                  | 0      | \$0.00                |
| SD01                                                   |                                     |                           |        |                       |

Confirm that the amount is correct and Submit Report to State.

If you are not set up as a Holder You will be asked to Assign the Holder. If you are new holder and not set up in the system, please contact <u>holderinfo@treasurer.ok.gov</u>

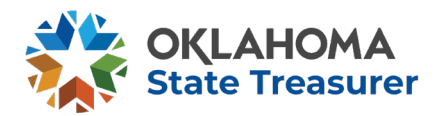

| otice: We found multiple holders that match a holder in your report. | Holder Information |                   |  |
|----------------------------------------------------------------------|--------------------|-------------------|--|
| ease select the appropriate holder for your report                   | Holder name:       | Scott and Company |  |
|                                                                      | Tax ID:            | 99-9999999        |  |
| olders*                                                              | Incorporated Date: | 11                |  |
| SCOTT AND COMPANY 100 HANCO                                          |                    | Condo             |  |
| Save and proceed to report submission                                |                    |                   |  |
|                                                                      |                    |                   |  |

| ,                                                                           | NaupaEncrypted Scott and Company OK 20240108.hde<br>1/8/2024 11:35:54 AM<br>2023                                  |  |  |
|-----------------------------------------------------------------------------|----------------------------------------------------------------------------------------------------|--|--|
| File Name:                                                                  |                                                                                                    |  |  |
| Date Uploaded:                                                              |                                                                                                    |  |  |
| Tax Year:                                                                   |                                                                                                    |  |  |
| Number of reports in file:                                                  | 1                                                                                                    |  |  |
| Holder Name:                                                                | Scott and Company                                                                                                 |  |  |
| Tax ID:                                                                     | 99-9999999                                                                                                    |  |  |
| page against an under the                                                   | control of the holder, which is presumed abandoned, and                                                           |  |  |
| possession or under the<br>the holder has complied<br>Oklahoma Uniform Uncl | with all other requirements and provisions of the<br>aimed Property Act . I am duly authorized to attest to this. |  |  |

Note: File status changes will be available 24 hours after file submission.

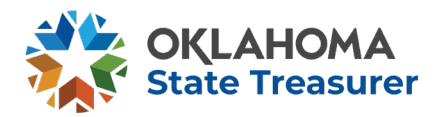

| State Holder Re                  | porting Your L | itete Treasurer<br>Todd Russ<br>Isers - Reports - Hel | oManuals- 🛓 Verificati | on Checklist      | ▲ scott.cards     | ell.chr@ireasurer.ok.gor Log o |
|----------------------------------|----------------|-------------------------------------------------------|------------------------|-------------------|-------------------|--------------------------------|
| Report D                         | etails         |                                                       |                        | Document Lo       | cator/Referen     | ce #: W23538                   |
| Summary                          |                |                                                       |                        |                   |                   |                                |
| # of properties                  | # of shares    | Amount reported                                       | Amount remitted        | Amount advertised | Additional amount | Software/version               |
| 1                                | 0.0000         | \$0.00                                                | \$0.00                 | \$0.00            | \$0.00            | 1.0.120.10                     |
| Holder Informati<br>Holder name: | on             |                                                       |                        | Scott and Company |                   |                                |
| Tax ID:                          |                |                                                       |                        | 99-9999999        |                   |                                |
| Incorporated Date:               |                |                                                       |                        | 11                |                   |                                |
|                                  |                |                                                       |                        |                   |                   |                                |

Please include your Document Locator/Reference number when you mail in your payment and Notarized Verification checklist.

Make checks payable to Oklahoma State Treasurer Unclaimed Property Division, 9520 N. May Ave., Lower Level, Oklahoma City, OK 73120.

#### ACH/Wire is not available.

Notarized Verification and Checklist is required with check.

https://oklahoma.gov/content/dam/ok/en/treasurer/documents/unclaimedproperty/holder-information/Notarized-Verification\_Checklist.pdf